1/2

×

# Inserir Controle de Liberação de Permissão Especial

Esta funcionalidade permite a inclusão de um controle de liberação de permissão especial para uma funcionalidade. Ela pode ser acessada através do caminho **Gsan > Segurança > Acesso > Usuário > Inserir Controle de Liberação de Permissão Especial**.

|                          | 🥝 Gsan -> Seguranca -> Acesso -> Inserir Controle de Liberacao de Permissao Especial |
|--------------------------|--------------------------------------------------------------------------------------|
| Inserir Control          | e de Liberação de Permissão Especial                                                 |
| Para inserir um contro   | ole, informe os dados abaixo:                                                        |
| Funcionalidade: *        | 886                                                                                  |
|                          | COMANDAR ENCERRAMENTO DE REGISTROS DE ATENDIMENTO                                    |
|                          | <i>₿</i>                                                                             |
| Permissão Especial:<br>* | 92                                                                                   |
|                          | FINALIZAR ARQUIVO TEXTO DE LEITURA                                                   |
|                          | 8                                                                                    |
|                          | * Campos obrigatórios                                                                |
| Limpar Cancelar          | Inserir                                                                              |
|                          |                                                                                      |
|                          |                                                                                      |
|                          |                                                                                      |
|                          | Versão: 10.2.10.3p (Batch) 11/11/2015 - 9:24:14                                      |

Feito isso, o sistema visualiza a tela abaixo:

Através da tela acima é possível restringir o acesso de determinadas operações a usuários com permissão especial. Informe obrigatoriamente o código da funcionalidade com, no máximo, 4 dígitos.

Caso não saiba, efetue uma pesquisa clicando no ícone

Feito isso, o sistema permite consultar o código na base de dados.

Depois, informe também obrigatoriamente o código da permissão especial com, no máximo, 4 dígitos.

Caso não saiba, efetue também uma pesquisa clicando no ícone 🔍.

Feito isso, o sistema permite consultar o código da funcionalidade na base de dados.

Depois de preencher os campos, **Inserir** clique no botão. O sistema insere a nova permissão especial.

### Tela de Sucesso

| Novo Controle de Liberação de Permissão Especial<br>inserido com sucesso. |                                                                                                    |
|---------------------------------------------------------------------------|----------------------------------------------------------------------------------------------------|
| Menu Principal                                                            | Inserir outro Controle de Liberação de Permissão Especi<br>Atualizar Controle de Liberação de Permissão Especial inserio |

#### Atenção:

- 1. Caso a funcionalidade selecionada já possua algum controle gerado para ela, o sistema exibe a mensagem **Já existe controle de liberação para a funcionalidade informada**;
- Caso você não informe ou selecione o conteúdo de algum campo necessário à inclusão do tipo de usuário, o sistema exibe a mensagem Informe «nome do campo que não foi preenchido ou selecionado.

### **Preenchimento dos Campos**

| Campo              | Preenchimento dos Campos                                                          |
|--------------------|-----------------------------------------------------------------------------------|
| Funcionalidade     | Campo obrigatório. Código numérico da funcionalidade, com no máximo 4<br>dígitos. |
| Permissão Especial | Campo obrigatório. Código numérico da permissão especial, com no máximo 4 dígitos |

## Funcionalidade dos Botões

| Botão    | Descrição da Funcionalidade                                                                                    |
|----------|----------------------------------------------------------------------------------------------------|
| Limpar   | Ao clicar neste botão, o sistema limpa os dados preenchidos nos campos.                                        |
| Cancelar | Ao clicar neste botão, o sistema permite cancelar a operação e retornar à tela do menu<br>principal.           |
| Inserir  | Ao clicar neste botão, o sistema insere a nova permissão especial.                                             |
| R        | Ao clicar neste botão, o sistema consulta o código da funcionalidade ou da nova permissão<br>na base de dados. |

From: https://www.gsan.com.br/ - Base de Conhecimento de Gestão Comercial de Saneamento

Permanent link:

https://www.gsan.com.br/doku.php?id=ajuda:seguranca:inserir\_controle\_de\_liberacao\_de\_permissao\_especial&rev=1447251658

Last update: **31/08/2017 01:11** 

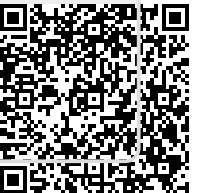